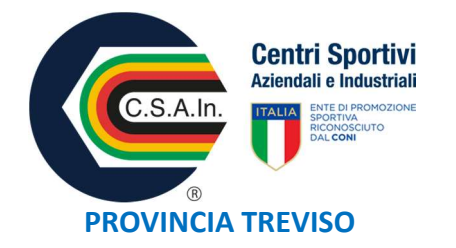

## **PROCEDURE TESSERAMENTO**

Collegarsi al sito : Gtweb.csain.it

Selezionare accesso SODALIZIO e inserire Nome Utente e Password.

Se si tratta di Prima Affiliazione selezionare : Richiedi Affiliazione

Richiesta di Riaffiliazione anno 2025

2)Controllare i dati caricati, aggiornare se serve il Direttivo inserendo <u>tutti i facenti</u> parte del Consiglio- ( la <u>data inizio</u> si scrive la data ultimo verbale uguale <u>per tutti i</u> <u>componenti</u>, idem per la <u>data fine</u> indicando la durata del mandato come da STATUTO.

Attenzione <u>Tutti i componenti del Consiglio devono fare la tessera</u> : SOLO per chi ha piu' di 5 membri nel Consiglio ( questi hanno gia' la tessera Basic compresa con affiliazione costo zero), dal sesto Consigliere si dovra' richiedere la tessera Quadri dirigenti Basic (non copre infortunio).

3)Mettere la spunta se il Sodalizio non va al Coni (solo per le Bas)

4)Lasciare la spunta se si vogliono importare tutti i tesserati dell'anno precedente

( poi si selezionano solo quelli che sono da tesserare)

5)Confermare i Punti da 1 a 4 e cliccare: invia richiesta di riaffiliazione.

ENTE DI PROMOZIONE SPORTIVA C.S.A.In Via Benzi, 86 – 31100 Treviso c.f. 94112070266 E-mail: treviso@csain.it

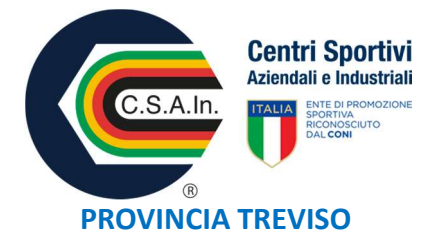

6) Stampare il documento e firmare:

Primo foglio : 4 firme Presidente

Secondo foglio Informativa Coni : dare il consenso e firma Presidente

Quinto e ultimo foglio: data e firma Presidente.

7) Caricare tutti i 5 fogli unico file Pdf.

8) Una volta che il Comitato approva l'Affiliazione (questo solo per le ASD) <u>dovranno</u> <u>confermare</u> in GESTIONE TESSERATI i documenti Atto Costitutivo e Statuto .

Selezionare il documento che si sta caricando (vedi menu' a tendina). E' possibile importare il documento dall'anno precedente.

Per chi ha provveduto ad inviare al Comitato lo <u>Statuto Aggiornato, si informa che</u> La Segreteria Nazionale ha caricato il documento nel portale Gtweb e quindi è possibile importarlo.

Hanno aggiornato anche il Coni ed il Registro Sport Salute (si consiglia di accedere e verificare).

A questo punto si accede in GESTIONE TESSERATI e si procede al tesseramento.

NB: per le ASD è importante inserire le Attivita'

Le attività sono di 3 tipi e vengono definite dal sistema come EVENTI

Nella Home page Gtweb si seleziona quindi: GESTIONE EVENTI (vedi menu' tendina)

Ci sono 3 tipologie di eventi: 1) DIDATTICA corrisponde all'allenamento; 2) SPORTIVA corrisponde al Campionato/Manifestazione alla quale si partecipa 3) FORMATIVO sono delle attività alle quali partecipano uno o più soci dell'ASD. ATTENZIONE: Gli eventi sono inseriti da chi li organizza. P*er informazioni Lorena 3421774974* 

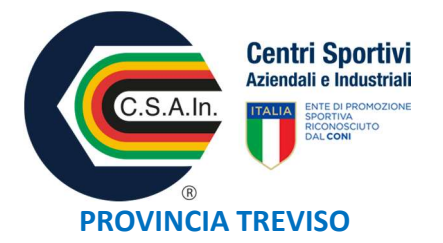

ENTE DI PROMOZIONE SPORTIVA C.S.A.In Via Benzi, 86 – 31100 Treviso c.f. 94112070266 E-mail: treviso@csain.it